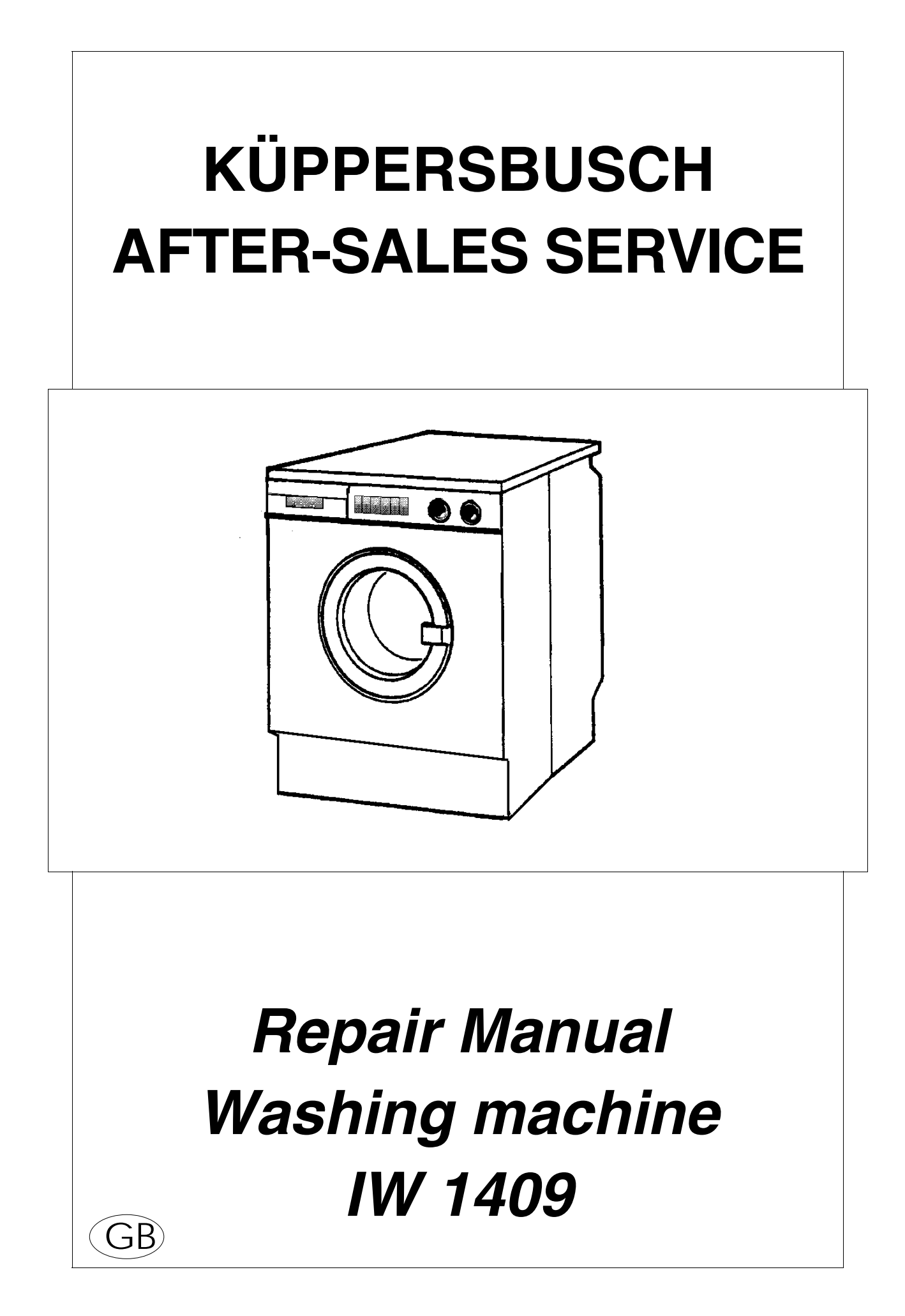

| VKS-H               | Repair<br>IW 1             | Manual<br>1409      | H6-400-02-01     |
|---------------------|----------------------------|---------------------|------------------|
| Responsible: Rutz   | Phone: (0209) 401-733      | Fax: (0209) 401-743 | Date: 21.04.1998 |
| Contents            |                            |                     |                  |
| 1. Safety Notes     |                            |                     | 2                |
| Connect the         | water supply               |                     | 2                |
| 2. Operation        |                            |                     | 3                |
| 3. Consumption/e    | nergy requirements         |                     | 4                |
| 3.1 Consump         | tion values                |                     | 4                |
| 4. Function descri  | ption/Technical Notes      |                     | 5                |
| 4.1 General .       |                            |                     | 5                |
| 4.2 Motor cor       | ntrol                      |                     | 7                |
| 4.3 Washing         |                            |                     |                  |
| 4.4 Fuzzy log       | ic quantity sensing        |                     |                  |
| 4.5 FUZZY log       | ic in the spin cycle       |                     |                  |
| 5. Maintenance      | ding. Convice medule       |                     |                  |
| 5.1 Variant co      | ding: Centrel and newer r  | modulo              | 10               |
| 6 Supplement        | buing. Control and power i |                     | 13               |
| 7 Activate test pr  | oaram                      |                     | 13               |
| 8. Select test proc | Iram                       |                     |                  |
| 8.1 Test prog       | ram - motor                |                     |                  |
| 8.2 Test prog       | ram - solenoids, W-regula  | tor, heater         |                  |
| 8.3 Test prog       | ram keys, speed and prog   | ram selector        |                  |
| 8.4 Test prog       | ram - variant display      |                     |                  |
| 8.5 Test prog       | ram - safety elements      |                     |                  |
| 8.6 Test prog       | ram - consumer             |                     |                  |
| 8.7 Safety-ch       | eck                        |                     |                  |
| 8.8 DEMO-Pi         | ogram                      |                     | 21               |
| 8.9 HES - Co        | upling module              |                     | 21               |
| 9. Circuit digrams  |                            |                     | 21               |
| 10. Fault display   |                            |                     |                  |

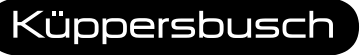

| VKS-H             | Repair<br>IW 1        | Manual<br>409       |   | H6-400-02-01    |
|-------------------|-----------------------|---------------------|---|-----------------|
| Responsible: Rutz | Phone: (0209) 401-733 | Fax: (0209) 401-743 | D | ate: 21.04.1998 |
|                   |                       |                     |   |                 |

# 1. Safety Notes

Disconnect the device from the mains before attempting any repairs.

When performing tests which must be done under power, a fault current protection switch must be used.

Before beginning troubleshooting, perform a safety check per VDE 0701.

Observe EGB notes!

After repairs are complete, a function and seal test as well as the safety test per VDE 0701 must be performed.

Connect the water supply.

#### Activate the test program:

- Set program select switch to new selection.
- Turn on the mains switch while pressing the PREWASH and START buttons.
- If test program is activated, the START button flashes.
- Activate the safety test program (Easy-care 60°C). Water fills to Level 1.
- When heating current flows, perform safety test.
- After completing the safety test, check whether the window is still lokked. <u>If not, repeat test procedure!</u>

| V      | KS-H                                                   | Repair<br>IW 1                                                                   | Manual<br>409                                            | H6-400-02-01                              |
|--------|--------------------------------------------------------|----------------------------------------------------------------------------------|----------------------------------------------------------|-------------------------------------------|
| Respon | sible: Rutz                                            | Phone: (0209) 401-733                                                            | Fax: (0209) 401-743                                      | Date: 21.04.1998                          |
| 2.     | Operatio                                               | n                                                                                |                                                          |                                           |
| 1.     | On/Off bu                                              | tton                                                                             |                                                          |                                           |
|        | • For turn                                             | iing the appliance on an                                                         | d off (2-pole main swit                                  | tch).                                     |
| 2.     | Window b                                               | outton (optional)                                                                |                                                          |                                           |
|        | With Bo                                                | wden cable for opening t                                                         | he fill window through a                                 | a PTC locking relay.                      |
| З.     | Program s                                              | selector                                                                         |                                                          |                                           |
|        | <ul> <li>The pro<br/>cycles in<br/>with var</li> </ul> | ogram selector is a rotan<br>nto Boil/Colours, Easy-C<br>rying wash temperatures | y switch with 24 positio<br>Care, Delicate, Wool a<br>S. | ons for dividing the<br>nd special cycles |
| 4.     | Speed sel                                              | lector                                                                           |                                                          |                                           |
|        | <ul> <li>The spe spin) an</li> </ul>                   | eed selector is an 8-position<br>ad rinse stop can be selec                      | on rotary switch. Six sp<br>ted.                         | eeds, IVS (interval                       |
| 5.     | Pre-wash                                               |                                                                                  |                                                          |                                           |
|        | <ul> <li>Pre-was<br/>even if it</li> </ul>             | sh can be selected option<br>t is selected.                                      | ally. For wool, pre-was                                  | h is not carried out                      |
| 6.     | Time save                                              | 9                                                                                |                                                          |                                           |
|        | • The was                                              | sh time is reduced om th                                                         | ne main wash cycle.                                      |                                           |
| 7.     | Water plu                                              | s                                                                                |                                                          |                                           |
|        | For increase rinse cycles                              | easing the water level wh<br>cle.                                                | en washing and activa                                    | ting an additional                        |
|        | Spin rin                                               | se with reduced speed f                                                          | or boil-fast/coloured w                                  | vash.                                     |
|        | <ul> <li>No spin</li> </ul>                            | rinse with wool.                                                                 |                                                          |                                           |
| 8.     | Heavy                                                  |                                                                                  |                                                          |                                           |
|        | <ul> <li>For extended the pow with no power</li> </ul> | ending the active wash tin<br>dered bleach/spot remov<br>pre-wash!               | ne for heavily soiled lau<br>er at the optimum time      | Indry. For adding<br>. Functions only     |
|        |                                                        |                                                                                  |                                                          |                                           |

| VKS-H             | Repair<br>IW 1        | Manual<br>1409      |   | H6-400-02-01    |
|-------------------|-----------------------|---------------------|---|-----------------|
| Responsible: Rutz | Phone: (0209) 401-733 | Fax: (0209) 401-743 | D | ate: 21.04.1998 |

#### 9. Start time and time remaining (optional)

• The program time can be delayed up to 19 hours. Time remaining display in minutes.

#### 10. Start

• For program start.

#### 11. Program display

• LED's are used to display the corresponding program status.

# 3. Consumption/Energy Requirements

#### 3.1 Consumption values

| Wash<br>program       | Load<br>capacity<br>(kg) | Energy<br>consumption<br>(kwh) | Water<br>consumption<br>(I) | Maximum<br>program<br>duration<br>(min.) |
|-----------------------|--------------------------|--------------------------------|-----------------------------|------------------------------------------|
| Boil-fast<br>90°C     | 5.0                      | 1.7                            | 59                          | 137                                      |
| Boil-fast 60°C<br>Eco | 5.0                      | 1.3                            | 55                          | 140                                      |
| Colours<br>40°C       | 5.0                      | 0.6                            | 55                          | 115                                      |
| Easy-care<br>40°C     | 2.0                      | 0.4                            | 50                          | 83                                       |
| Delicates<br>30°C     | 2.0                      | 0.5                            | 65                          | 64                                       |
| Wool<br>30°C          | 2.0                      | 0.5                            | 55                          | 58                                       |

The consumption values are derived by the test program in accordance with IEC456/IEC59(CO)37. The indicated times are based on an average load. They may, depending on local conditions, vary (e.g., water inlet temperature, batch size, etc.).

| Vk      | KS-H                                                          |                                  | Repair<br>IW 1                                                                                      | Manual<br>1409                                                                                      |                             | H6-400-02-01                                                           |
|---------|---------------------------------------------------------------|----------------------------------|----------------------------------------------------------------------------------------------------|----------------------------------------------------------------------------------------------------|-----------------------------|------------------------------------------------------------------------|
| Respons | ible: Rutz                                                    |                                  | Phone: (0209) 401-733                                                                               | Fax: (0209) 401-743                                                                                 | Da                          | ate: 21.04.1998                                                        |
| 4.      | Functior                                                      | ם De                             | escription/Techr                                                                                    | ical Notes                                                                                          |                             |                                                                        |
| 4.1     | General                                                       |                                  |                                                                                                    |                                                                                                    |                             |                                                                        |
|         | The ME2/N<br>consists of                                      | ИЕЗ<br>:                         | control is based on a                                                                               | a simple electronic cont                                                                            | roll                        | er. The control                                                        |
|         | control a                                                     | and                              | display module, mour                                                                                | nted in the panel,                                                                                  |                             |                                                                        |
|         | <ul> <li>control<br/>sill plate</li> </ul>                    | and<br>ə.                        | power module, oun                                                                                   | ted on a sheet metal p                                                                              | an                          | el beneath the                                                         |
| 4.1.1   | Control a                                                     | nd c                             | display module N1                                                                                   |                                                                                                    |                             |                                                                        |
|         | Located of<br>speed sele<br>LEDs. Jun<br>Optionally           | n the<br>ecto<br>npei<br>ava     | e control and display<br>r, as well as various<br>rs are used to code t<br>allable is a start and t | v module are the progr<br>button switches and t<br>the variants.<br>time remaining display          | ran<br>he<br>/.             | n selector, the<br>associated                                          |
| 4.1.2   | Control a                                                     | nd p                             | oower module N7                                                                                     |                                                                                                    |                             |                                                                        |
|         | The contro<br>the microo<br>sensing th                        | ol ar<br>conti<br>ne m           | nd power module con<br>roller and the require<br>rotor, pump, valves t                              | ntains all the importan<br>ed switching elements<br>emperature sensor, et                           | t co<br>for<br>c.           | omponents like<br>controlling and                                      |
|         | Along with<br>functions s<br>and speed<br>paramete<br>coding. | n the<br>such<br>d reg<br>rs (le | e drive functions, the<br>n as wash sequence<br>gulating, safety func<br>oad size, misbalance       | control/power module<br>s, rinse and spin funct<br>ctions, keypad monito<br>e, etc.), and jumper-de | e as<br>ion<br>orir<br>etei | esumes complex<br>ls, temperature<br>lg, determining<br>rmined variant |
|         |                                                               |                                  |                                                                                                    |                                                                                                    |                             |                                                                        |
|         |                                                               |                                  |                                                                                                    |                                                                                                    |                             |                                                                        |
|         |                                                               |                                  |                                                                                                    |                                                                                                    |                             |                                                                        |
|         |                                                               |                                  |                                                                                                    |                                                                                                    |                             |                                                                        |
|         |                                                               |                                  |                                                                                                    |                                                                                                    | K                           | üppersbusc                                                             |

| VKS-H                                   | Repair<br>IW 1                                                                     | Manual<br>1409                                                          | H6-400-02-01                                                 |
|-----------------------------------------|------------------------------------------------------------------------------------|-------------------------------------------------------------------------|--------------------------------------------------------------|
| Responsible: Rutz                       | Phone: (0209) 401-733                                                              | Fax: (0209) 401-743                                                     | Date: 21.04.1998                                             |
| The elect                               | ronic functions can be                                                             | divided into the follo                                                  | owing groups:                                                |
| <ul> <li>Readin<br/>voltage</li> </ul>  | g and processing incom<br>, frequency, phase, cont                                 | ing signals (speed, ter<br>trol elements, etc.).                        | nperature, mains                                             |
| <ul> <li>Logical<br/>program</li> </ul> | relating of all the informan.                                                      | ation provided with the                                                 | help of the stored                                           |
| Speed                                   | control of the motor.                                                              |                                                                         |                                                              |
| <ul> <li>Load so for was</li> </ul>     | ensing for various load s<br>hing, rinsing and spinnir                             | izes with the help of fung.                                             | uzzy logic functions                                         |
| <ul> <li>Fault c<br/>synchr</li> </ul>  | letection (short-circuit onisation failure).                                       | in motor triac, tacho                                                   | fail, NTC fault,                                             |
| Sensin                                  | g excessive times (pump                                                            | oing, heating, water fill                                               | ).                                                           |
| Curren                                  | tless reversing using two                                                          | o relays, triac short-cire                                              | cuit for power-off.                                          |
| <ul> <li>Field re</li> </ul>            | versing of the motor using                                                         | g a relay (optionally ava                                               | ailable).                                                    |
| Tempe                                   | rature regulation.                                                                 |                                                                         |                                                              |
| <ul> <li>Serial i</li> </ul>            | nterface for testing and o                                                         | checking purposes.                                                      |                                                              |
| <ul> <li>Integra</li> </ul>             | ted test program for fund                                                          | ction and customer ser                                                  | rvice checks.                                                |
| Readin                                  | g the RAM and EEPRO                                                                | M for diagnostic purpo                                                  | ses.                                                         |
|                                         |                                                                                    |                                                                         |                                                              |
| 4.1.3 Power fai                         | lure                                                                               |                                                                         |                                                              |
| When pov<br>restored,<br>are set to     | ver is lost the selected p<br>the program is resumed<br>zero, full load is recogni | rogram stays in memo<br>from that point. Howe<br>zed, and the suds dete | ory. When power is<br>ver, all wash times<br>ector is reset. |

| VKS-H             | Repair<br>IW 1        | Manual<br>1409      |   | H6-400-02-01    |
|-------------------|-----------------------|---------------------|---|-----------------|
| Responsible: Rutz | Phone: (0209) 401-733 | Fax: (0209) 401-743 | D | ate: 21.04.1998 |
| 4.2 Motor C       | ontrol                |                     |   |                 |

## Motor Control

The motor is controlled by means of triac phase-control. A speed signal makes speed control possible. The actual speed value is compared with the setpoint in the electronics.

Direction changing is currentless, using two reversing relays controlled by the electronics.

An integrated protector in the motor winding shuts the motor off upon overload.

The control does not switch off based on a speed signal fault, but rather keeps trying to restart the motor.

A motor fault is only displayed at the end of the program.

Optionally, for spin speed 800 rpm, a field reversing relay is actuated above 600 rpm. This switches off a part of the motor field winding and thus increases the rpm.

#### The following speeds apply to a washing machine with empty drum:

+/-1%

| Wool                       | 27 rpm<br>+/-5%              |
|----------------------------|------------------------------|
| Wetting:                   | 35 rpm<br>+/- 3%             |
| Rinsing:                   | 50 rpm<br>+/- 3%             |
| Washing:                   | 50 rpm<br>+/- 3%             |
| Spin:                      | all spin numbers<br>+/- 2.5% |
| Measuring rpm (imbalance): | 100 rpm                      |

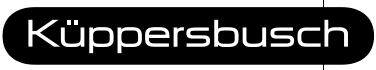

| Vŀ      | KS-H                                                                                  | Repa<br>IW                                                                                                    | ir Mar<br>/ 1409                                                                                                    | nual<br>)                                                                                              |                            | H6-400-02-01                                                          |
|---------|---------------------------------------------------------------------------------------|----------------------------------------------------------------------------------------------------|----------------------------------------------------------------------------------------------------|----------------------------------------------------------------------------------------------------|----------------------------|-----------------------------------------------------------------------|
| Respons | sible: Rutz                                                                           | Phone: (0209) 401-73                                                                                                    | 3 Fax:                                                                                                    | (0209) 401-743                                                                                         | Da                         | ate: 21.04.1998                                                       |
| 4.3     | Washing t                                                                             | technique                                                                                                    |                                                                                                    |                                                                                                    |                            |                                                                       |
|         | Through us<br>delicate or<br>clothing ar<br>This is con<br>turning dire<br>handed rot | se of asymmetrical c<br>powerful washing ca<br>nd the program chose<br>trolled through the up<br>ection of the washing<br>ration times of the wa | atches<br>an be s<br>en.<br>o to 16<br>drum. I<br>sh drur                                                                                                    | together with fuz<br>elected dependir<br>different reversing<br>For this reason th<br>n are different. | zy<br>ng o<br>g rh<br>ie h | logic control,<br>on the type of<br>nythms and the<br>eft- and right- |
|         | Clockwis                                                                              | e rotation:                                                                                                    | The wash washe                                                                                                    | ater runs later ou<br>rather slides off,<br>d delicately.                                              | t oʻ<br>i.e.               | f the catches, the<br>, the clothes are                               |
|         | Counter-c                                                                             | lockwise rotation:                                                                                                    | The wathe wathe wa | vater runs out of<br>ash is raised high<br>ashed with more f                                           | the<br>ner                 | e catches sooner,<br>, i.e., the clothes<br>ce.                       |
| 4.4     | Fuzzy logi                                                                            | c quantity sensing                                                                                                    |                                                                                                    |                                                                                                    |                            |                                                                       |
|         | Leve<br>II                                                                            |                                                                                                    | <b>^•</b> ∕                                                                                                    | - <b>T</b> in                                                                                          | ne                         |                                                                       |
|         | ○ Flow                                                                                | quantity measureme                                                                                                    | nt                                                                                                    | Time after progra                                                                                      | ım                         | start until level 1                                                   |
|         | ● Load                                                                                | sensing                                                                                                    |                                                                                                    | Valve opening t<br>is added                                                                            | im                         | es until level 1                                                      |

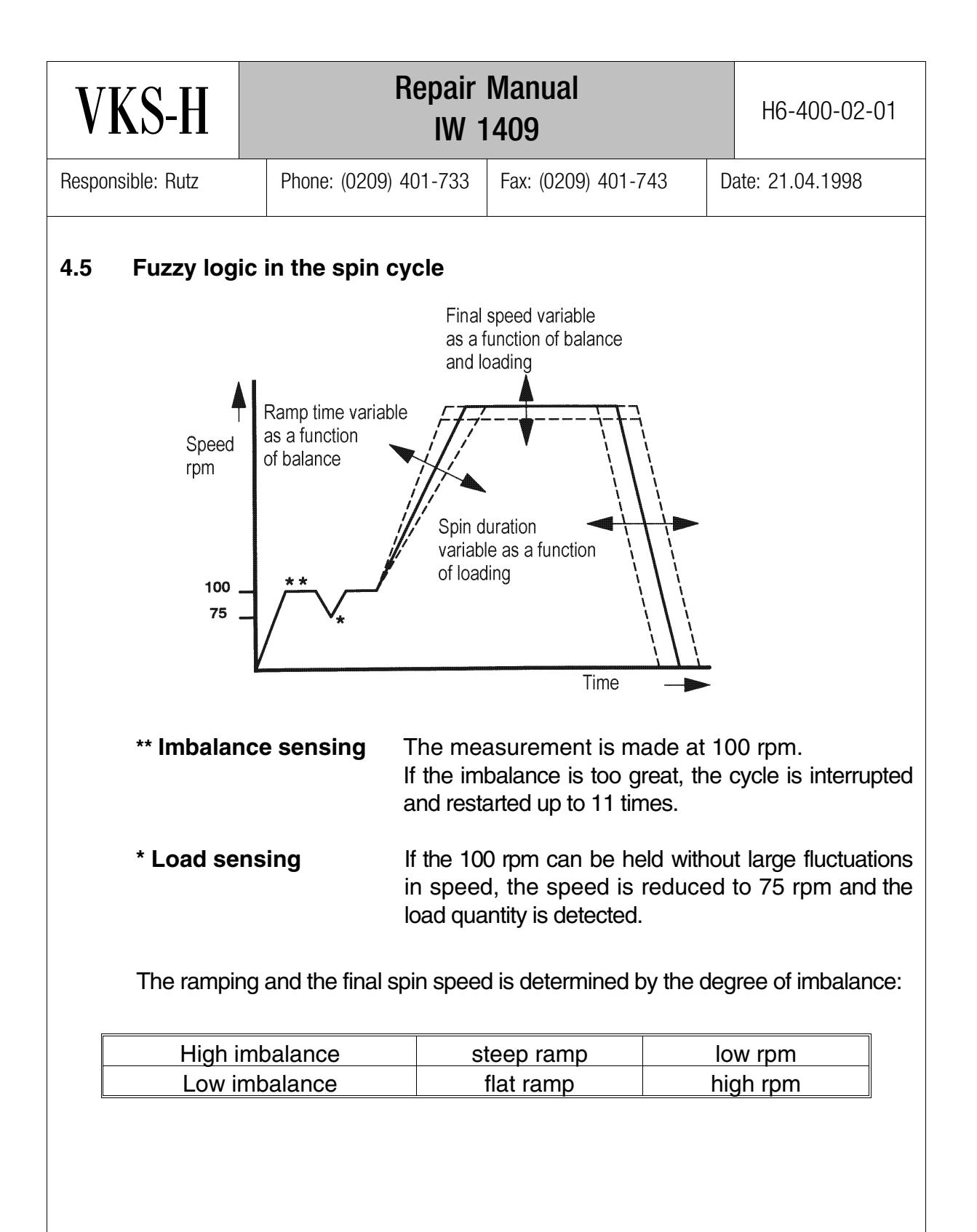

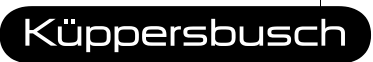

THE HEART OF A GOOD KITCHEN

| VKS-H             | Repair<br>IW 1        | Manual<br>1409      | H6-400-02-01     |
|-------------------|-----------------------|---------------------|------------------|
| Responsible: Rutz | Phone: (0209) 401-733 | Fax: (0209) 401-743 | Date: 21.04.1998 |
| 5. Maintena       | nce                   |                     |                  |

## 5.1 Variant coding: Service modules

Sectional view

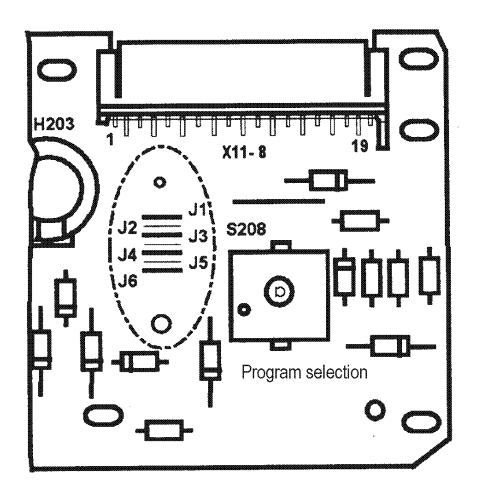

For the service modules used in series production models, the variant coding is done by punching out certain conductor paths.

For customer service there is a special service module where the conductor paths are replaced by wire jumpers (Jumpers J1-J6). In addition, the CS service module is equipped with a beeper.

When repairs are done, the service module must be correctly set by the CS technician according to the model/type.

This means wire jumpers (Jumpers J1-J6) must be removed according to the diagram.

| VKS-           | ·H                      |                        | Repair Manual<br>IW 1409                | H6-400-02             | -01              |  |
|----------------|-------------------------|------------------------|-----------------------------------------|-----------------------|------------------|--|
| Responsible: F | Rutz                    |                        | Phone: (0209) 401-733 Fax: (0209) 401-7 | 743                   | Date: 21.04.1998 |  |
| Var<br>x<br>•  | iant co<br>Jump<br>Open | oding<br>er se<br>jump | )<br>it<br>per or cut through!          |                       |                  |  |
| J1             | J2                      | J3                     | Max. speed/deselect steps (rpm)         |                       |                  |  |
| Х              | -                       | Х                      | 1400, 1200, 1000, 800, 600, 400         | Motor                 | Motor with 7     |  |
| -              | Х                       | Х                      | 1300, 1200, 1000, 800, 600, 400         | 00, 600, 400 connecti |                  |  |
| Х              | Х                       | Х                      | 1200, 1100, 1000, 800, 600, 400         | ), 600, 400           |                  |  |
| -              | -                       | Х                      | 1100, 900, 800, 600, 500, 400           |                       |                  |  |
| Х              | Х                       | -                      | 1200, 1000, 1000, 800, 600, 400 🗖       | Motor                 | with 6           |  |
| -              | -                       | -                      | 1100, 900, 800, 600, 500, 400           | conne                 | ctions           |  |
| -              | Х                       | -                      | 1000, 900, 800, 600, 500, 400           | 1                     |                  |  |
| Х              | -                       | -                      | 900, 800, 700, 600, 500, 400            |                       |                  |  |
| ^              |                         | -<br>odal              | 900, 800, 700, 600, 500, 400            |                       |                  |  |

| J4 | Warm water |
|----|------------|
| Х  | without    |
| -  | with       |
|    |            |

| J5 | Time remaining |
|----|----------------|
| Х  | without        |
| -  | with           |

| J6 | Wash type |
|----|-----------|
| Х  | Standard  |
| -  | Export    |

#### Setting the beeper signal

The signal sounds at the end of the program, at the end of a rinse cycle, or when there are operating faults. The volume may be varied.

- Turn on appliance.
- Hold down PREWASH button.
- The signal goes from loud, medium, soft, to off.
- Release the PREWASH button when the desired volume level is reached.

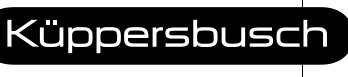

| VKS-H             | Repair<br>IW 1        |                     | H6-400-02-01 |                 |
|-------------------|-----------------------|---------------------|--------------|-----------------|
| Responsible: Rutz | Phone: (0209) 401-733 | Fax: (0209) 401-743 | Da           | ate: 21.04.1998 |

## 5.2 Variant coding: Control and power module

There is only one wire jumper (Jumper 1) on the control and power module which needs to be noted.

Wire jumper J1 remains in only for warm water variants.

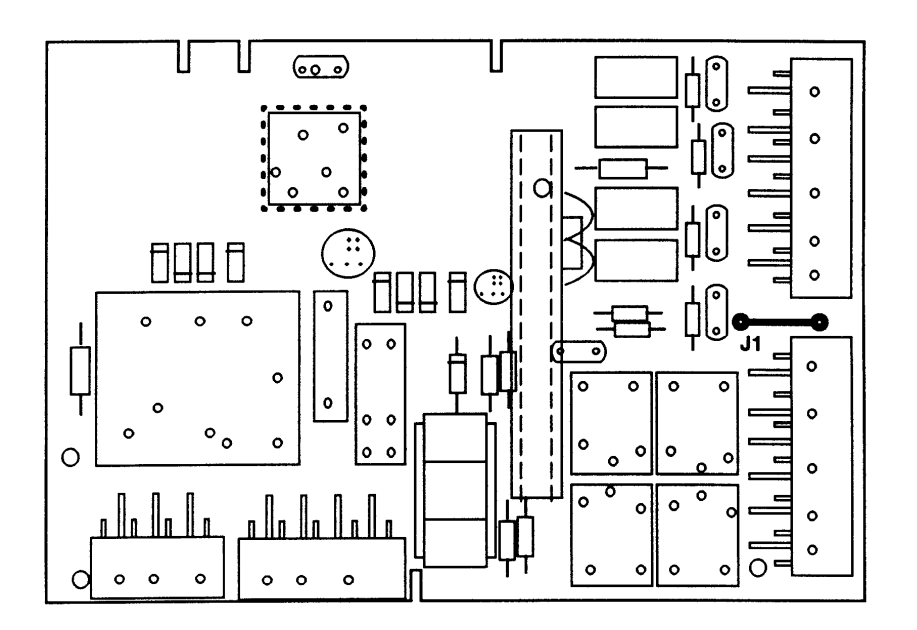

Note: Remove wire jumpers carefully in order to avoid short-circuits with adjacent jumpers or components.

Use side-cutters designed for electronics!

If a jumper is advertently cut, it may be soldered in again.

For soldering, use a small gas soldering appliance with solder wick or vacuum solder remover. Only in this way can the electronics be protected from damage.

| ٦  | VKS-H                     | Repair<br>IW 1                                                                                                    | Repair Manual<br>IW 1409                                                                                              |                                                       |  |  |  |  |  |
|----|---------------------------|----------------------------------------------------------------------------------------------------|----------------------------------------------------------------------------------------------------|-------------------------------------------------------|--|--|--|--|--|
| Re | sponsible: Rutz           | Date: 21.04.1998                                                                                                    |                                                                                                    |                                                       |  |  |  |  |  |
| 6. | Supplem                   | ent                                                                                                    |                                                                                                    |                                                       |  |  |  |  |  |
|    | Grease-re                 | sistant window seal                                                                                                    |                                                                                                    |                                                       |  |  |  |  |  |
|    | A grease-r<br>61 40.      | esistant window seal is                                                                                                  | available under spare                                                                                                 | parts number 29                                       |  |  |  |  |  |
| 7. | e.g., child               | test program                                                                                                    | a nospital.                                                                                                    |                                                       |  |  |  |  |  |
|    | Activate<br>test program: | <ul> <li>Program select switch to Selection</li> <li>Press PREWASH + STAF keys,</li> <li>and turn the unit on</li> </ul> | New<br>Start LED fl<br>• Start LED fl<br>• optional, 7-<br>display:<br>- Level (e.g.<br>- Last stored<br>(only at 1st | ashes<br>-segment<br>n0) or<br>d error<br>activation) |  |  |  |  |  |
|    | Set test program:         | <ul> <li>Set progam switch<br/>to test program</li> </ul>                                                                | • Start LED fl                                                                                                    | ashes                                                 |  |  |  |  |  |

Press START button

Press START button or
change program selector

Start test program:

Abort test

program:

Test program

ended: Error in

test program:

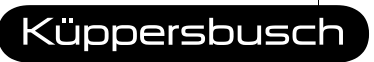

Start LED stays on
Error display neutral

• Start LED flashes

• Start LED flashes

• Error number in test sequence

| VK        | S-H                        |                         | H6-400-02-01          |             |                            |       |                |
|-----------|----------------------------|-------------------------|-----------------------|-------------|----------------------------|-------|----------------|
| Responsit | ole: Rutz                  | Phone                   | : (0209               | ) 401-733   | Fax: (0209) 401-743        | Da    | te: 21.04.1998 |
| 8. 9      | Select test<br>Note progra | t <b>prog</b><br>m sele | <b>gram</b><br>ct swi | tch functio | on!                        |       |                |
|           | Functior                   | า:                      |                       |             | Test program               |       |                |
|           | Whites/Colou               | rs 30°                  | -                     | Motor       |                            |       |                |
|           | Whites/Colou               | rs 40°                  | →                     | Solenoids,  | W-regulator, heater        |       |                |
|           | Whites/Colou               | rs 60°                  | →                     | Keys, spee  | ed selector, program selec | tor   |                |
|           | Whites/Colou               | rs 60°e                 | →                     | Model disp  | lay (LED's sequence)       |       |                |
|           | Whites/Colou               | rs 90°                  | →                     | Display ele | ments (LED's and 7-segme   | ent d | isplay)        |
|           | Whites/Colou               | rs 🕜                    | <b>→</b>              | Consumer    | test (for CS and Rep test) | )     |                |
|           | Easy-Care                  | 60°                     | →                     | Safety test |                            |       |                |
|           | Wool                       | 40°                     | →                     | Demo prog   | yram                       |       |                |
|           | Wool                       | Ø                       | ->                    | For HES a   | ppliances: coupling modu   | le    |                |

# 8.1 Test program - motor

## "Whites/Colours 30°C"

| Test:         | Sequence:                                                                                         | Time:   |
|---------------|---------------------------------------------------------------------------------------------------|---------|
| Reverse       | • CW at 50 min <sup>-1</sup>                                                                      | 5 sec.  |
|               | • Pause                                                                                           | 5 sec.  |
|               | • CCW at 50 min <sup>-1</sup>                                                                     | 5 sec.  |
|               | Pause                                                                                             | 5 sec.  |
| Spin/<br>pump | <ul> <li>continuous rise to n<sub>max</sub><br/>after imbalance (100 min<sup>-1</sup>)</li> </ul> |         |
|               | <ul> <li>Catastrophe check only</li> </ul>                                                        |         |
|               | <ul> <li>Field reversal (Relay K7) at 600 min<sup>-1</sup><br/>depending on model</li> </ul>      |         |
|               | • Spin at n <sub>max</sub>                                                                        | 10 sec. |

| V]     | KS-H                          |                                           | Re                                                       | epair<br>IW | Man<br>1409 | ual        |         |                | H6-4            | 100-0           | 2-01  |  |
|--------|-------------------------------|-------------------------------------------|----------------------------------------------------------|-------------|-------------|------------|---------|----------------|-----------------|-----------------|-------|--|
| Respor | nsible: Rutz                  | Phone: (0                                 | <sup>2</sup> hone: (0209) 401-733 Fax: (0209) 401-743 Da |             |             |            |         |                |                 | ate: 21.04.1998 |       |  |
| 8.2    | <b>Test prog</b><br>"Whites/C | r <b>am - sole</b><br>colours 40°C        | noids,<br>C"                                             | W-re        | gulato      | or, heater |         |                |                 |                 |       |  |
|        | Time                          |                                           | ~30                                                      | 10          |             |            | ~ 60    | D              | ~ 30            |                 |       |  |
|        | Solenoic                      |                                           | 2 🛪                                                      | 1           |             | 1+2        |         |                |                 |                 |       |  |
|        | Heater                        |                                           |                                                          |             | **          |            |         |                |                 |                 |       |  |
|        | Water le                      | <sup>vel</sup> N2 -<br>N1 -               |                                                          |             |             |            |         |                |                 | Program end     |       |  |
|        | Optional                      | reverse                                   |                                                          | ×           | ×           | ×          |         |                |                 |                 |       |  |
|        | Optional<br>display           | digit                                     | 00                                                       |             | 01          | <u> </u>   | 02 0    | )1             | 00              |                 |       |  |
|        | Pump                          |                                           |                                                          |             |             |            | ×       |                | ×               |                 |       |  |
|        | ¥ For<br>¥¥ He<br>₩A          | r warm wate<br>ater raises t<br>ATER PLUS | er varia<br>emper                                        | nt thr      | by ap       | varm wat   | er valv | e, pı<br>eatin | ulsed<br>g to 6 | 0°C,            | press |  |
|        |                               |                                           |                                                          |             |             |            |         | К              |                 | erst            |       |  |

| V      | KS-H                           |                   |                              | Repair<br>IW                   | Man<br>1409            | ual          |                               |       | H6-      | 400-02-01 |
|--------|--------------------------------|-------------------|------------------------------|--------------------------------|------------------------|--------------|-------------------------------|-------|----------|-----------|
| Respon | 101-743                        | Da                | te: 21.                      | 04.1998                        |                        |              |                               |       |          |           |
| 8.3    | Test progr                     | am -              | keys,                        | speed and                      | l prog                 | ram s        | elector                       |       |          |           |
|        | "Whites/Co                     | lour              | s 60°C'                      | I                              |                        |              |                               |       |          |           |
|        | (Window opt<br>Exit the prog   | ionally<br>ram b  | y locked<br>by pressi        | )<br>ng the STAR               | T buttor               | ٦            |                               |       |          |           |
|        |                                |                   |                              |                                |                        |              | LED over<br>On/Off<br>button* |       |          |           |
|        |                                | Bu                | ittons                       | Pre-wash                       |                        |              | X                             |       |          |           |
|        |                                |                   | -                            | Time save                      |                        |              | X X                           |       |          |           |
|        |                                |                   | -                            | Water plus                     |                        |              | <u> </u>                      |       |          |           |
|        |                                |                   | -                            | Start time                     |                        |              | X**                           |       |          |           |
|        | * Switching s<br>** Here the 7 | itate c<br>'-segr | changes<br>nent dis          | as long as he<br>play shows 1. | eld<br>8.8<br>.ED keys |              | S                             | equer | nce disp | lay       |
|        |                                |                   | Option<br>7-segm.<br>display | Pre-<br>wash                   | Time<br>save           | Wate<br>plus | r Wash                        | F     | linse    | Spin      |
|        | Speed selector                 | Q                 | 0                            | Х                              |                        |              |                               |       |          | Х         |
|        |                                | Q                 | 1                            | X                              |                        |              |                               |       | <u>X</u> |           |
|        |                                | 9                 | 2                            | X                              |                        |              | v                             |       | Х        | X         |
|        |                                | 3                 | 3<br>⊿                       | X                              |                        |              | X                             |       |          | Y         |
|        |                                | ЭС                | 5                            | X                              |                        |              | X                             |       | x        | <u>^</u>  |
|        |                                | อั                | 6                            | X                              |                        |              | X                             |       | X        | Х         |
|        | 0                              | ĕ                 | 7                            | Х                              |                        | X            |                               |       |          |           |

• In this position the buzzer (option) is also activated

|      |                                                                                              |                                                                        |                                                        |                                        |                              |                                 |                                 |       | _               |         |      |
|------|----------------------------------------------------------------------------------------------|------------------------------------------------------------------------|--------------------------------------------------------|----------------------------------------|------------------------------|---------------------------------|---------------------------------|-------|-----------------|---------|------|
| V    | KS-H                                                                                         |                                                                        |                                                        | Repai<br>IW                            | ir Ma<br>/ 1409              | nual<br>9                       |                                 |       | H6-4            | 00-02   | -01  |
| Resp | onsible: Rutz                                                                                | Phon                                                                   | e: (0209)                                              | ) 401-73                               | 3 Fax                        | : (0209)                        | 401-743                         | 3     | Date: 21.0      | 4.1998  |      |
|      | <i>Set volur</i><br>The buzze<br>Its volume<br>• Turn a<br>• Hold d<br>• The vo<br>• Release | me (in no<br>er sounds<br>e can be<br>ppliance<br>own PRE<br>own PRE-V | ormal I<br>s at the<br>set.<br>on.<br>E-WAS<br>anges f | mode):<br>end of<br>H key.<br>from lou | a cycle<br>ud to m<br>en des | , at rins<br>nedium<br>ired lev | se stop<br>to soft<br>vel is re | or un | der fault<br>f. | conditi | ons. |
|      |                                                                                              |                                                                        |                                                        | -                                      |                              | LED keys                        |                                 | S     | equence dis     | olay    |      |
|      |                                                                                              |                                                                        |                                                        | option<br>7-segm.<br>display           | Pre-<br>wash                 | Time<br>save                    | Water<br>plus                   | Wash  | Rinse           | Spin    |      |
|      | Program                                                                                      | Whites/                                                                | 90                                                     | 1                                      |                              |                                 | Х                               |       |                 | Х       |      |
|      | selector                                                                                     | Colours                                                                | eco 60                                                 | 2                                      |                              |                                 | Х                               |       | Х               |         |      |
|      |                                                                                              |                                                                        | 60                                                     | 3                                      |                              |                                 | Х                               |       | Х               | Х       |      |
|      |                                                                                              |                                                                        | 40                                                     | 4                                      |                              |                                 | Х                               | Х     |                 |         | _    |
|      |                                                                                              |                                                                        | 30                                                     | 5                                      |                              |                                 | Х                               | Х     |                 | Х       |      |
|      |                                                                                              |                                                                        | 0                                                      | 6                                      |                              |                                 | Х                               | Х     | Х               |         |      |
|      |                                                                                              | Easy-Care                                                              | 60                                                     | 7                                      |                              |                                 | Х                               | Х     | Х               | Х       |      |
|      |                                                                                              |                                                                        | 50                                                     | 8                                      |                              | Х                               |                                 | Х     |                 |         |      |
|      |                                                                                              |                                                                        | 40                                                     | 9                                      |                              | Х                               |                                 |       |                 | Х       |      |
|      |                                                                                              |                                                                        | 30                                                     | 10                                     |                              | Х                               |                                 |       | Х               |         |      |
|      |                                                                                              |                                                                        | cold                                                   | 11                                     |                              | Х                               |                                 |       | X               | Х       |      |
|      |                                                                                              |                                                                        | Ø                                                      | 12                                     |                              | Х                               |                                 | Х     |                 |         |      |
|      |                                                                                              | Delicates                                                              | 40                                                     | 13                                     |                              | Х                               |                                 | Х     |                 | Х       |      |
|      |                                                                                              |                                                                        | 30                                                     | 14                                     |                              | Х                               |                                 | Х     | Х               |         |      |
|      |                                                                                              |                                                                        | cold                                                   | 15                                     |                              | Х                               |                                 | Х     | Х               | Х       |      |
|      |                                                                                              |                                                                        | Ø                                                      | 16                                     |                              | Х                               | Х                               |       |                 |         |      |
|      |                                                                                              | Wool                                                                   | 40                                                     | 17                                     |                              | Х                               | Х                               |       |                 | Х       | 1    |
|      |                                                                                              |                                                                        | 30                                                     | 18                                     |                              | Х                               | Х                               |       | Х               |         |      |
|      |                                                                                              |                                                                        | cold                                                   | 19                                     |                              | Х                               | Х                               |       | Х               | Х       |      |
|      |                                                                                              |                                                                        | G                                                      | 20                                     |                              | Х                               | Х                               | Х     |                 |         |      |
|      |                                                                                              | Extra rinse                                                            |                                                        | 21                                     |                              | Х                               | Х                               | Х     |                 | Х       | 1    |
|      |                                                                                              | Add                                                                    |                                                        | 22                                     |                              | Х                               | Х                               | Х     | Х               |         |      |

(X) Display status depends on respective setting of speed selector

23

24

softener

Drain

New

selection

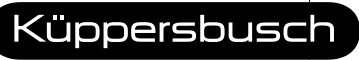

Х

(X)

THE HEART OF A GOOD KITCHEN

Х

Х

Х

(X)

Х

(X)

Х

(X)

| V     | KS-H                             |                                                                     |                                                                          | H6-400-02-0                                   |                                                                                      |                                                                                                    |                                                                                                    |                  |
|-------|----------------------------------|---------------------------------------------------------------------|--------------------------------------------------------------------------|-----------------------------------------------|--------------------------------------------------------------------------------------|----------------------------------------------------------------------------------------------------|----------------------------------------------------------------------------------------------------|------------------|
| espon | sible: Rutz                      |                                                                     | Phone:                                                                   | (0209                                         | ) 401-733                                                                            | Fax: (0209)                                                                                                    | 401-743                                                                                                    | Date: 21.04.1998 |
| .4    | Test pro                         | gram                                                                | n - vari                                                                 | iant o                                        | display                                                                              |                                                                                                    |                                                                                                    |                  |
|       | "Whites/                         | Colou                                                               | urs 60°                                                                  | °e"                                           |                                                                                      |                                                                                                    |                                                                                                    |                  |
|       | (Window                          | optio                                                               | onally                                                                   | locke                                         | ed)                                                                                  |                                                                                                    |                                                                                                    |                  |
|       |                                  | I                                                                   | LED                                                                      | Dra                                           | ain LED flas                                                                         | shes, if                                                                                                    | jumper (J)<br>is open                                                                                                    | )                |
|       | -                                |                                                                     | Key                                                                      | Wa                                            | ater plus                                                                            |                                                                                                    | J6                                                                                                    |                  |
|       |                                  |                                                                     | -                                                                        | Tin                                           | ne save                                                                              |                                                                                                    | J5                                                                                                    |                  |
|       |                                  |                                                                     |                                                                          | Pr€                                           | e-Wash                                                                               |                                                                                                    | J4                                                                                                    |                  |
|       | -                                | D.,                                                                 |                                                                          | He                                            | avy                                                                                  | Frequency                                                                                                    | sensor 60 H                                                                                                    | Z                |
|       |                                  | Pr                                                                  | ogram                                                                    | VV2<br>Bir                                    | asn                                                                                  |                                                                                                    | J3<br>12                                                                                                    |                  |
|       |                                  |                                                                     |                                                                          | 1 11                                          | 136                                                                                  |                                                                                                    |                                                                                                    |                  |
|       | Variant c<br>x Jumpe<br>- Jumper | coding<br>r in<br>r out o                                           | g<br>or cut                                                              | Sp                                            | IN                                                                                   |                                                                                                    |                                                                                                    |                  |
|       | Variant c<br>x Jumpe<br>- Jumpei | coding<br>r in<br>r out o<br>J1                                     | g<br>or cut                                                              | J3                                            | IN<br>Max. s                                                                         | speed/deseled                                                                                                    | ct steps (min                                                                                                    | -1)              |
|       | Variant c<br>x Jumpe<br>- Jumpei | coding<br>r in<br>r out o<br>J1<br>X                                | g<br>or cut<br>J2<br>-                                                   | Sp<br>J3<br>X                                 | Max. s<br>1400, 120                                                                  | speed/deseled                                                                                                    | ct steps (min<br>, 600, 400                                                                                                    | .1)              |
|       | Variant c<br>x Jumpe<br>- Jumper | r in<br>r out o<br>J1<br>X                                          | g<br>or cut<br>J2<br>-<br>X                                              | J3<br>X<br>X                                  | Max. s<br>1400, 120<br>1300, 120                                                     | speed/deseled<br>00, 1000, 800<br>00, 1000, 800                                                                           | ct steps (min<br>, 600, 400<br>, 600, 400                                                                                                    | .1)              |
|       | Variant c<br>x Jumpe<br>- Jumper | r in<br>r out o<br>J1<br>X<br>-<br>X                                | g<br>or cut<br>J2<br>-<br>X<br>X<br>X                                    | J3<br>X<br>X<br>X<br>X                        | Max. s<br>1400, 120<br>1300, 120<br>1200, 110                                        | speed/deselec<br>0, 1000, 800<br>0, 1000, 800<br>0, 1000, 800                                                             | <u>ct steps (min</u><br>, 600, 400<br>, 600, 400<br>, 600, 400                                                                                                    | <sup>1</sup> )   |
|       | Variant c<br>x Jumpe<br>- Jumper | coding<br>r in<br>r out o<br>J1<br>X<br>-<br>X<br>-<br>X            | g<br>or cut<br>J2<br>-<br>X<br>X<br>-<br>X                               | J3<br>X<br>X<br>X<br>X<br>X<br>-              | Max. s<br>1400, 120<br>1300, 120<br>1200, 110<br>1100, 900                           | speed/deseled<br>00, 1000, 800<br>00, 1000, 800<br>00, 1000, 800<br>0, 800, 600, 50                                       | ct steps (min<br>, 600, 400<br>, 600, 400<br>, 600, 400<br>00, 400                                                                                                    | - <u>1)</u>      |
|       | Variant c<br>x Jumpe<br>- Jumper | coding<br>r in<br>r out o<br>J1<br>X<br>-<br>X<br>-<br>X            | g<br>or cut<br>J2<br>-<br>X<br>X<br>-<br>X<br>-<br>X                     | J3<br>X<br>X<br>X<br>X<br>X<br>-              | Max. s<br>1400, 120<br>1300, 120<br>1200, 110<br>1100, 900                           | speed/deseled<br>00, 1000, 800<br>00, 1000, 800<br>00, 1000, 800<br>0, 800, 600, 5<br>00, 1000, 800                       | ct steps (min<br>, 600, 400<br>, 600, 400<br>, 600, 400<br>00, 400<br>, 600, 400 ☑                                                                                                    | 1)<br>           |
|       | Variant c<br>x Jumpe<br>- Jumper | coding<br>r in<br>r out o<br>J1<br>X<br>-<br>X<br>-<br>X<br>-<br>X  | g<br>or cut<br>J2<br>-<br>X<br>X<br>-<br>X<br>-<br>X<br>-<br>X<br>-<br>X | Sp<br> J3<br> X<br> X<br> X<br> X<br> -<br> - | Max. s<br>1400, 120<br>1300, 120<br>1200, 110<br>1100, 900<br>1200, 100              | speed/deseled<br>00, 1000, 800<br>00, 1000, 800<br>00, 1000, 800<br>0, 800, 600, 50<br>00, 1000, 800                      | ct steps (min<br>, 600, 400<br>, 600, 400<br>, 600, 400<br>00, 400<br>, 600, 400 ☑<br>00, 400                                                                                                    | 1)<br>           |
|       | Variant c<br>x Jumpe<br>- Jumpe  | coding<br>r in<br>r out of<br>J1<br>X<br>-<br>X<br>-<br>X<br>-<br>X | g<br>or cut<br>J2<br>-<br>X<br>X<br>-<br>X<br>-<br>X<br>-<br>X           | Sp<br> J3<br> X<br> X<br> X<br> -<br> -<br> - | Max. s<br>1400, 120<br>1300, 120<br>1200, 110<br>1100, 900<br>1200, 100<br>1100, 900 | speed/deseled<br>00, 1000, 800<br>00, 1000, 800<br>00, 1000, 800<br>0, 800, 600, 50<br>0, 800, 600, 50<br>0, 800, 600, 50 | ct steps (min         , 600, 400         , 600, 400         , 600, 400         , 600, 400         , 600, 400         , 600, 400         , 600, 400         , 600, 400         , 600, 400         , 600, 400 | -1)<br>          |

| VKS-H                                                                                      | Repa<br>IV                                                                                                    | ir Manual<br>/ 1409                                                 |                                                | H6-400-02-01     |
|--------------------------------------------------------------------------------------------|----------------------------------------------------------------------------------------------------|---------------------------------------------------------------------|------------------------------------------------|------------------|
| Responsible: Rutz                                                                          | Phone: (0209) 401-73                                                                                                    | 3 Fax: (0209)                                                       | 401-743                                        | Date: 21.04.1998 |
| 8.5 Test progra<br>"Whites/Col<br>(Window op<br>Check displ<br>• LED flash<br>in half-seco | J4       Warr         X       with         -       with         J5       Time         X       with         J5       Time         X       with         J6       Wash         X       Stand         -       with         J6       Wash         X       Stand         -       Expo         m       Display eleme         ours       90°C"         tionally locked)       ay elements by:         ay elements by:       hing         nd intervals       Notes of the second second sec | n water<br>ut<br>remaining<br>ut<br>n type<br>dard<br>rt<br>nts     |                                                |                  |
|                                                                                            |                                                                                                    |                                                                     | display                                        |                  |
|                                                                                            | .⊏∪s program                                                                                                    | vvasn<br>Rinse                                                      | 1.1.<br>2.2.                                   |                  |
|                                                                                            |                                                                                                    | Spin                                                                | 3.3.                                           |                  |
|                                                                                            | LEDs keys                                                                                                    | Start<br>Pre-Wash<br>Time save<br>Water plus<br>Heavy<br>Start time | 4.4.<br>5.5.<br>6.6.<br>7.7.<br>8.8.<br>1.8.8. |                  |

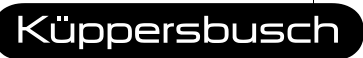

| VKS-H             |                                                                                                    |                                                                                    | R                                                                                                    | H6-400-02-01                                                 |                                                                                                    |                  |  |
|-------------------|----------------------------------------------------------------------------------------------------|------------------------------------------------------------------------------------|----------------------------------------------------------------------------------------------------|--------------------------------------------------------------|----------------------------------------------------------------------------------------------------|------------------|--|
| Responsible: Rutz |                                                                                                    |                                                                                    | Phone: (0209) 4                                                                                                    | 01-733                                                       | Fax: (0209) 401-743                                                                                                    | Date: 21.04.1998 |  |
| 8.6               | Test pro                                                                                                    | ograi                                                                              | n - consumer                                                                                                    |                                                              |                                                                                                    |                  |  |
|                   | Only for models with 7-seg<br>"Whites/Colours O"<br>- Controlled by keys:<br>Press key once<br>Press key again                                                                                                    |                                                                                    |                                                                                                    | ment display<br>Consumer ON<br>Consumer OFF                  |                                                                                                    |                  |  |
|                   | ¥ La<br>→ □<br>((<br>Press HE                                                                                                    | Pre-Wa<br>Fime s<br>Nater<br>Heavy<br>Fime s<br>Speed<br>et wate<br>Display<br>0°C | ash<br>ave<br>plus<br>elect<br>monitor<br>r in through one<br>rs relative tempera<br>1°C: about 1<br>key again: test st | Valve Valve Valve Valve Valve Valve Valve to ature chamin.). | 1 (up to max. level 2)<br>2 (up to max. level 2)<br>alve pulsed<br>g X<br>mp<br>runs at 27 rpm<br>level 1, press HEAVY key,<br>anges in degrees Celsius<br>eater ended. |                  |  |
| 8.7               | <ul> <li>Safety-check</li> <li>"Easy-Care 60°C"</li> <li>The "Easy-Care 60°C" program is used for preparing the washing machine for the safety test.</li> <li>Start test program <ul> <li>Fill with water to level 1</li> <li>Heater current flows for 20 sec.</li> </ul> </li> <li>Plug mains connector into safety tester.</li> <li>Activate test program of safety tester.</li> <li>Let test program start.</li> </ul> <li>After test has been carried out, check to be sure window is still locked, otherwise repeat test sequence.</li> |                                                                                    |                                                                                                    |                                                              |                                                                                                    |                  |  |
|                   |                                                                                                    |                                                                                    |                                                                                                    |                                                              |                                                                                                    |                  |  |

| VKS-H                                                                                                    | Repair<br>IW                                                                                                    | H6-400-02-01                                         |                  |  |  |  |  |  |
|----------------------------------------------------------------------------------------------------|----------------------------------------------------------------------------------------------------|------------------------------------------------------|------------------|--|--|--|--|--|
| Responsible: Rutz                                                                                                 | Phone: (0209) 401-733                                                                                                    | Fax: (0209) 401-743                                  | Date: 21.04.1998 |  |  |  |  |  |
| 8.8 DEMO-Program                                                                                                  |                                                                                                    |                                                      |                  |  |  |  |  |  |
| "Wool 40°C"                                                                                                    |                                                                                                    |                                                      |                  |  |  |  |  |  |
| Simulation of a Whites/Colours with time select in fast cycle.<br>Where:                                          |                                                                                                    |                                                      |                  |  |  |  |  |  |
| <ul> <li>no wate</li> </ul>                                                                                       | er fill                                                                                                    |                                                      |                  |  |  |  |  |  |
| no motor operation                                                                                                |                                                                                                    |                                                      |                  |  |  |  |  |  |
| Activate<br>Demo-Program:<br>Setup                                                                                | Activate       • Turn program switch to the New Selection       • Start LED flashes         10-Program:       • Press PRE-WASH + START keys       • Start LED flashes         • Setup       • Set cycle selector to Wool 40° setting |                                                      |                  |  |  |  |  |  |
| Demo-Program: •<br>Demo-Program 1<br>Sequence: 2<br>3                                                             | Steady on: LED Start key                                                                                                    | eys (except Start)<br>om 19h to 0h in half-second ir | ntervals *       |  |  |  |  |  |
| 4                                                                                                    | . Simulation:<br>sequence via program sequer<br>display time remaining (counter                                                                                                    | nce LED,<br>d down in half-second interva            | ls) *            |  |  |  |  |  |
| * Only for models with 7-segment display                                                                          |                                                                                                    |                                                      |                  |  |  |  |  |  |
| 8.9 HES - Co                                                                                                    | upling module                                                                                                    |                                                      |                  |  |  |  |  |  |
| Only for HES models                                                                                               |                                                                                                    |                                                      |                  |  |  |  |  |  |
| "Wool 🞯"                                                                                                    |                                                                                                    |                                                      |                  |  |  |  |  |  |
| <ul> <li>Error output 14 is displayed if no communication with coupling module<br/>can be established.</li> </ul> |                                                                                                    |                                                      |                  |  |  |  |  |  |
| 9. Circuit diagrams                                                                                               |                                                                                                    |                                                      |                  |  |  |  |  |  |
|                                                                                                    |                                                                                                    |                                                      | Küppersbusc      |  |  |  |  |  |

٦

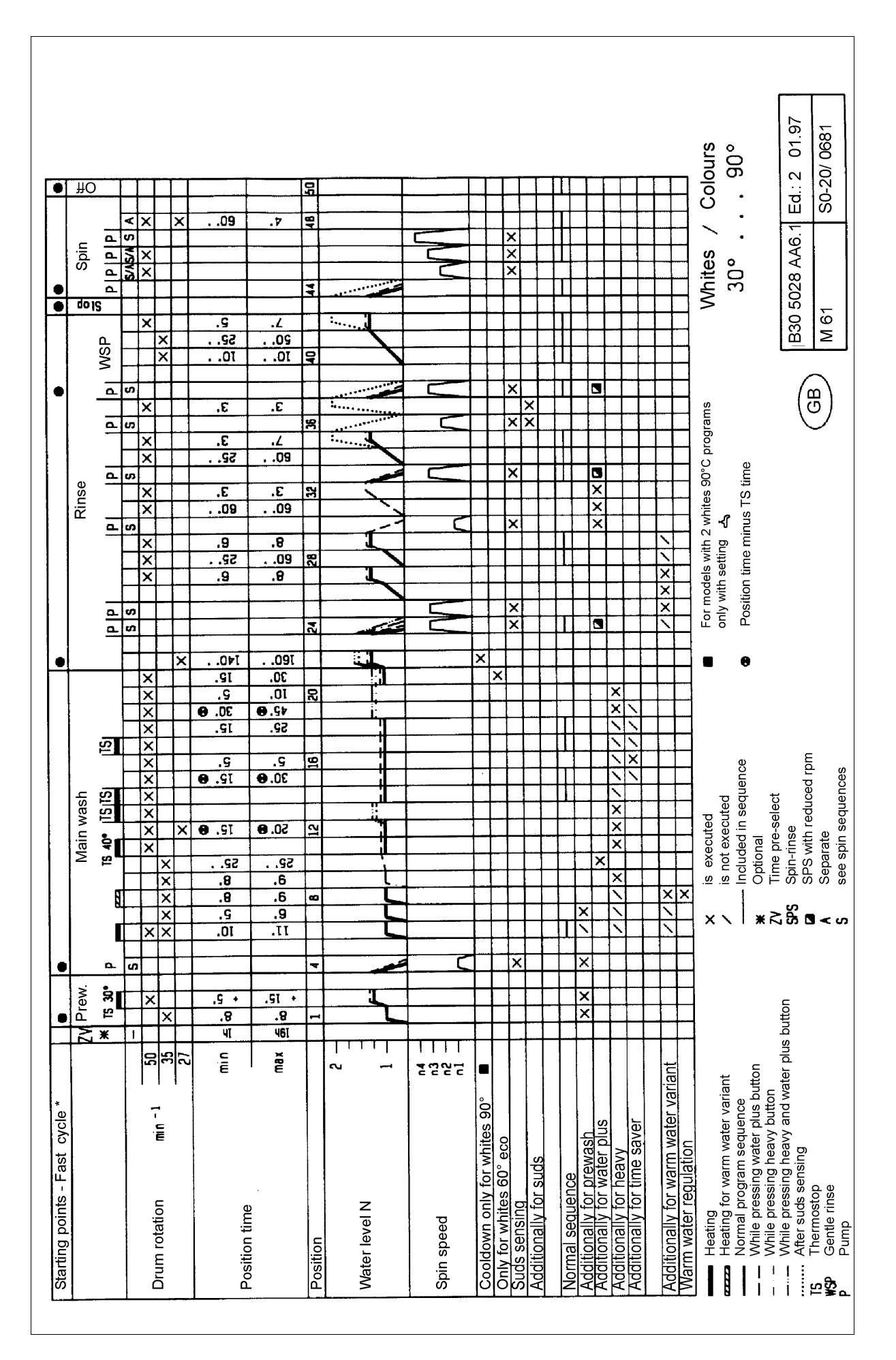

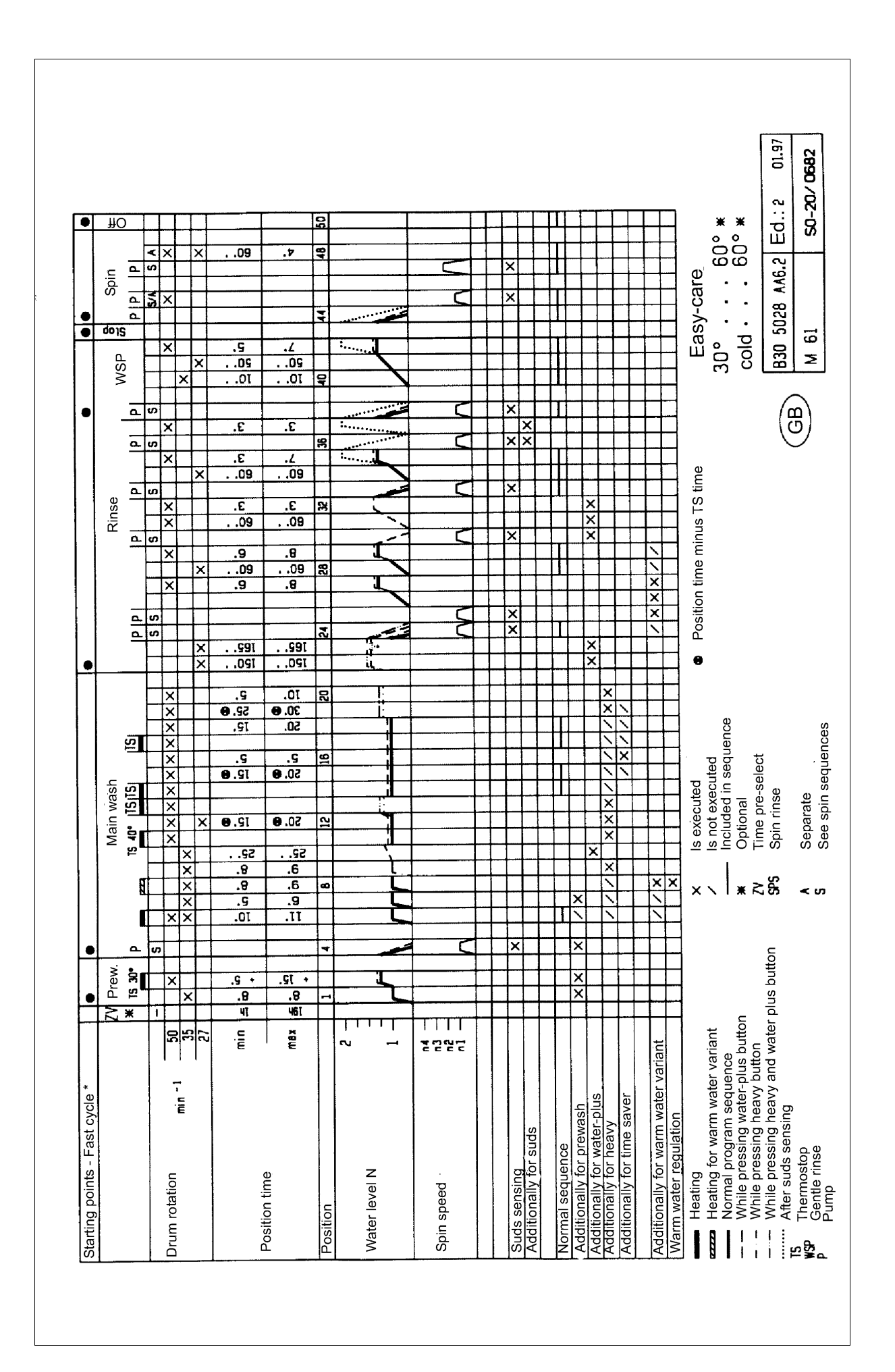

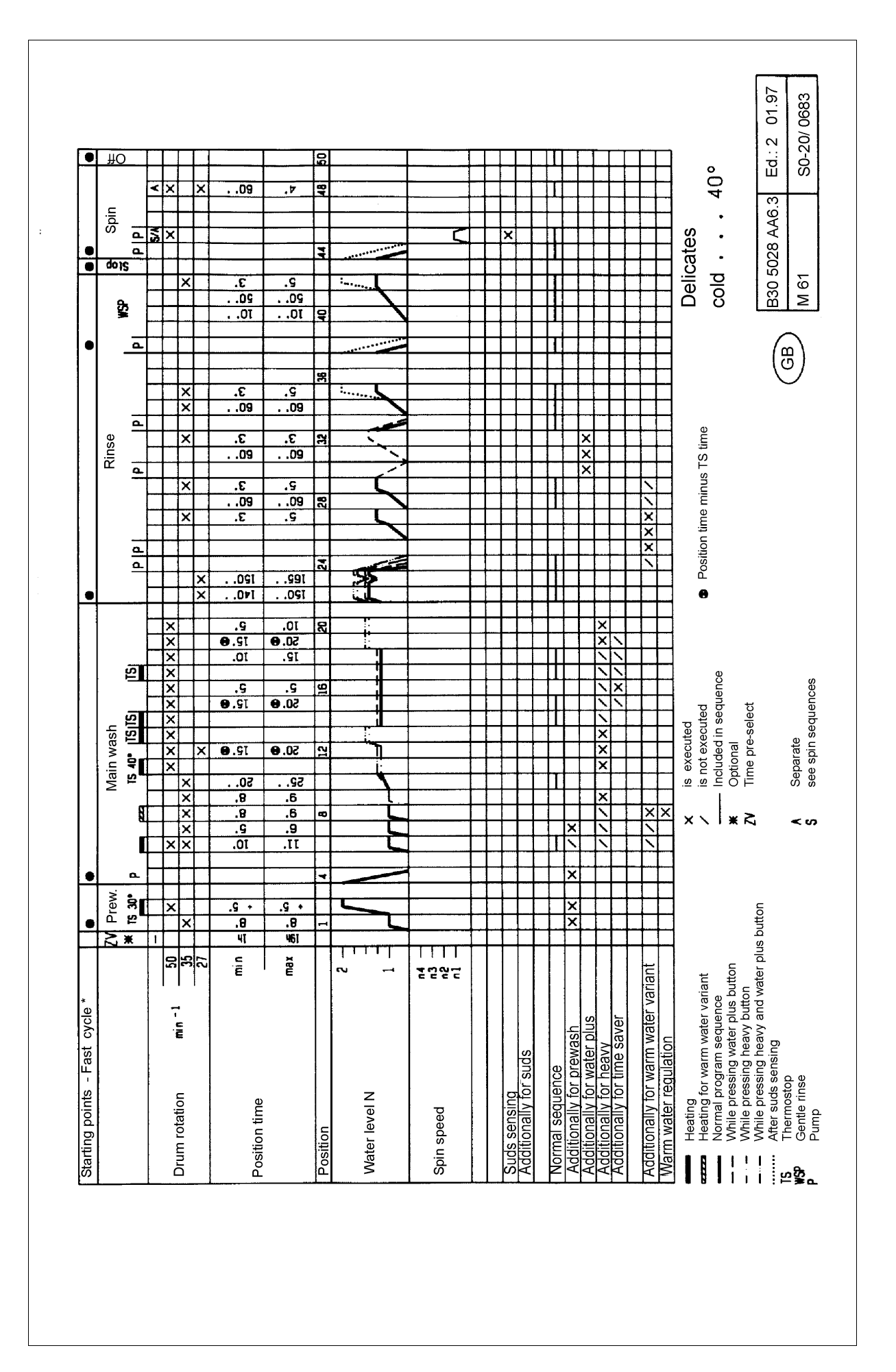

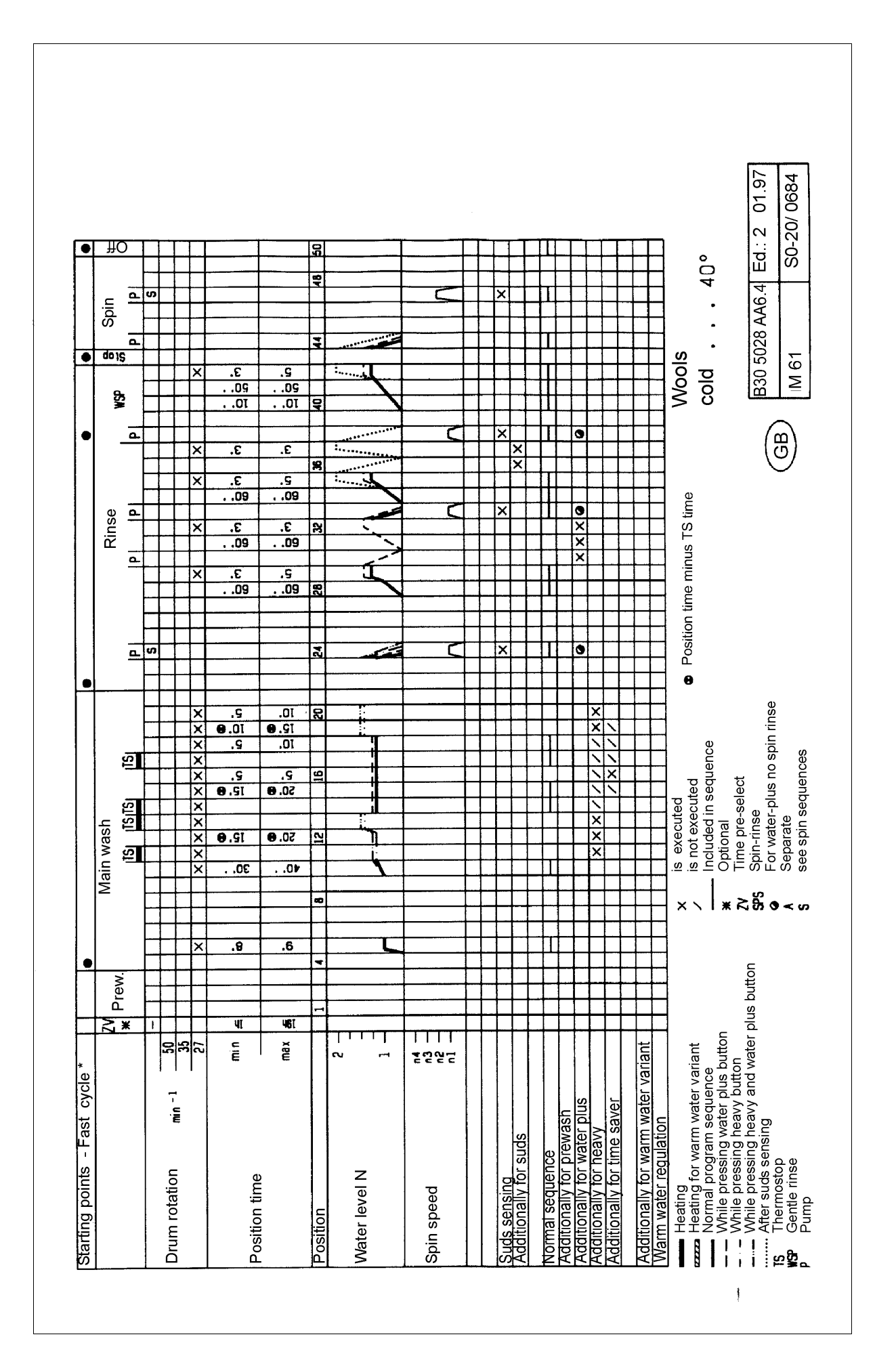

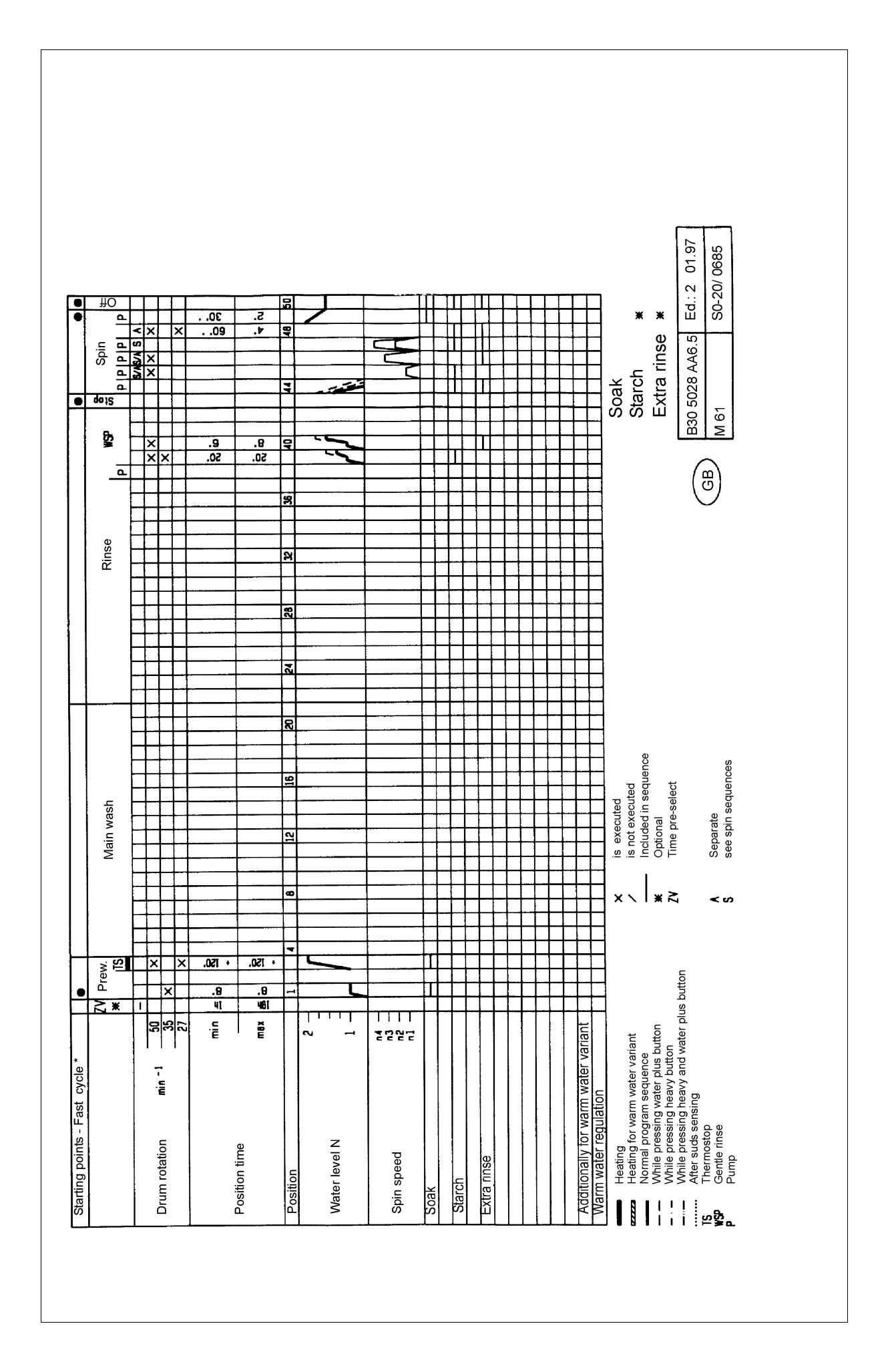

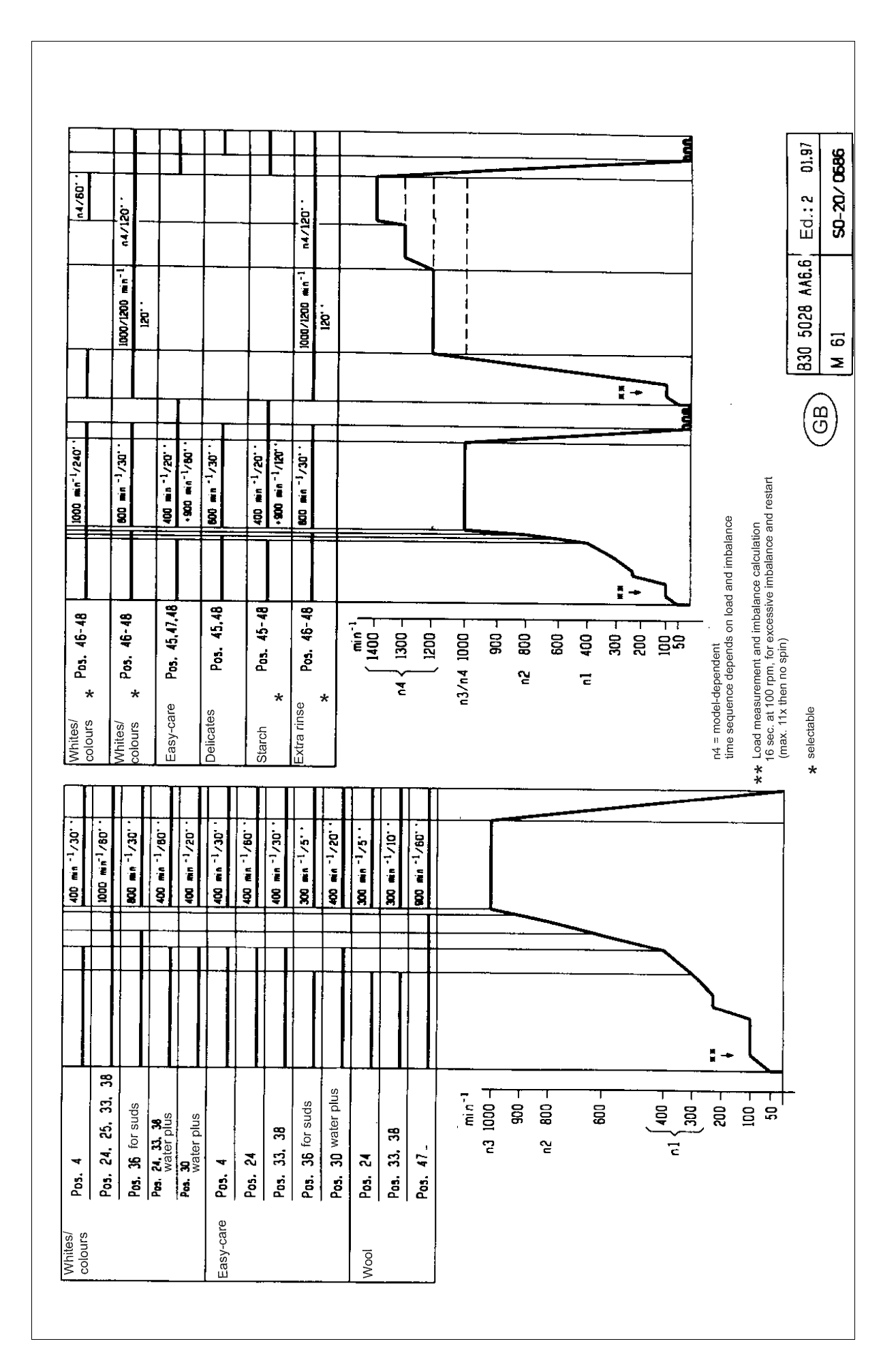

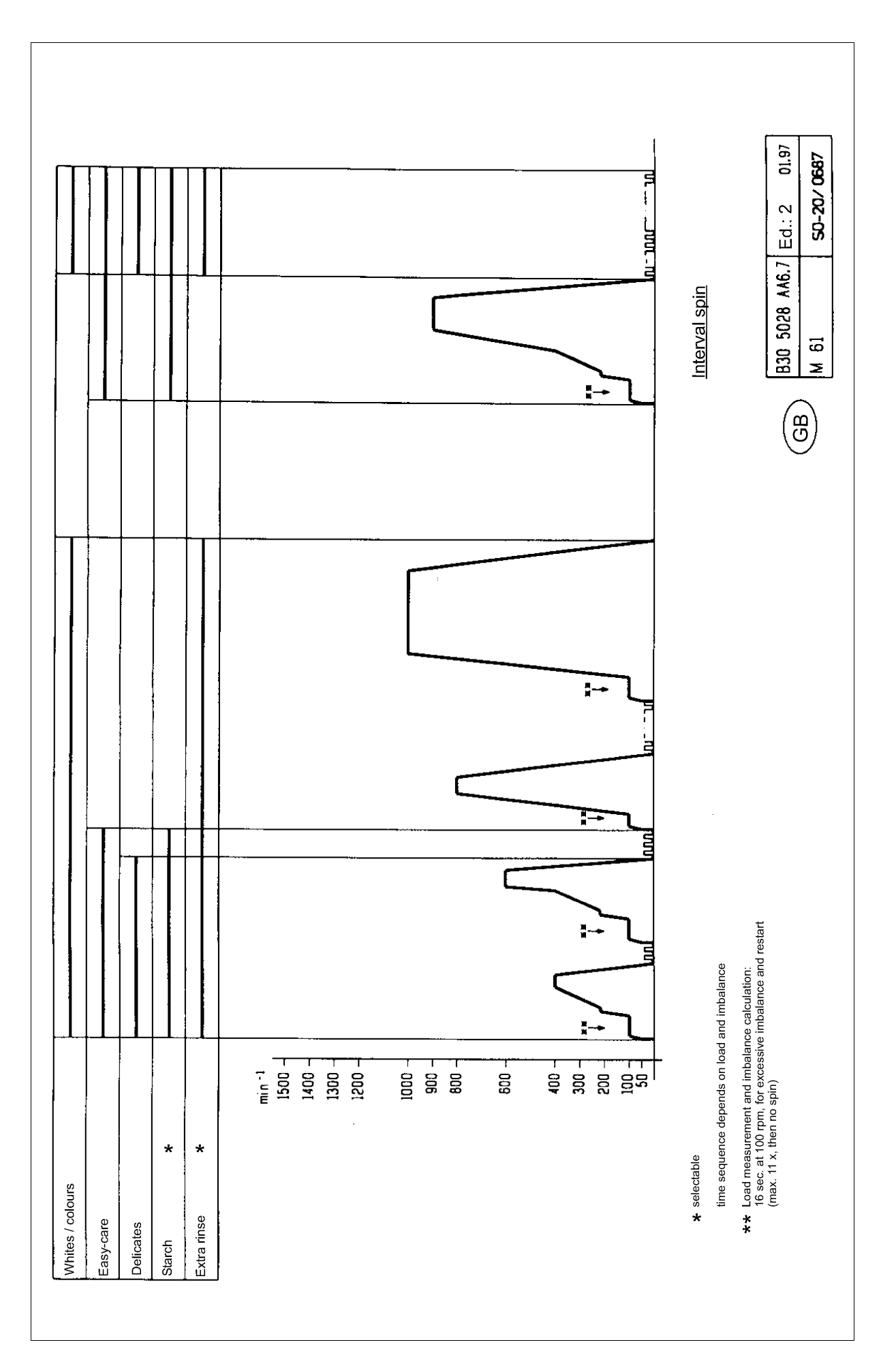

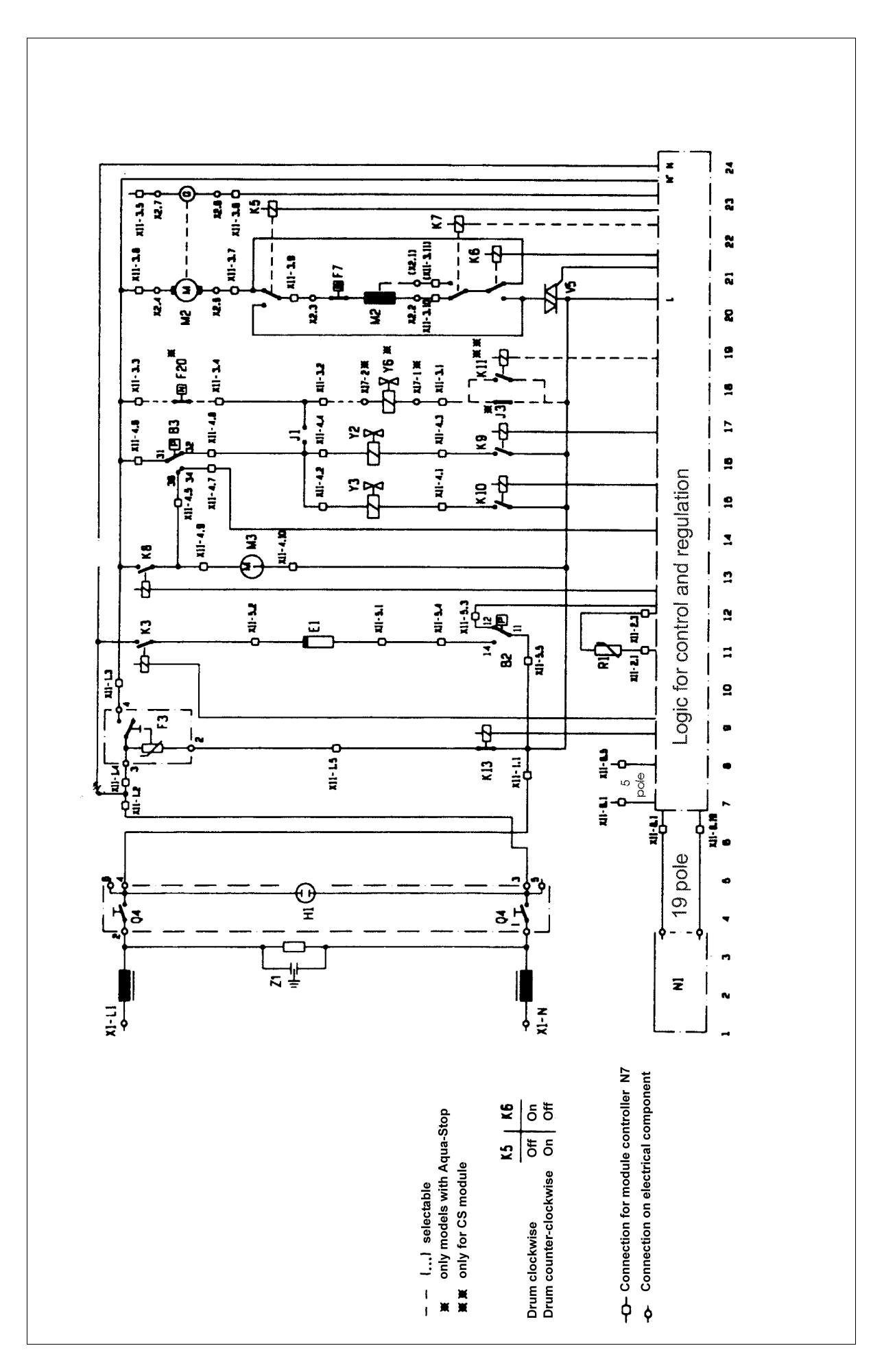

# Legend for circuit diagram (page 29)

| Appliar | Current path                         |       |
|---------|--------------------------------------|-------|
| B2      | W - regulator (1st level)            | 11    |
| B3      | W - regulator (2nd level)            | 16    |
| E1      | Heater                               | 11    |
| F3      | Switch - window with lock            | 9     |
| F7      | Protection switch - motor            | 21    |
| F20     | Switch (Aqua-Stop)                   | 18    |
| H1      | Status indicator (operating display) | 4     |
| K3      | Relay - heat                         | 11    |
| K5      | Relay - reverse                      | 23    |
| K6      | Relay - reverse                      | 22    |
| K7      | Relay - field reverse                | 22    |
| K8      | Relay - pump                         | 13    |
| K9      | Relay - main wash                    | 16    |
| K10     | Relay - pre-wash                     | 15    |
| K11     | Relay (Aqua-Stop)                    | 18    |
| K13     | Relay - lock                         | 8     |
| M2      | Motor - wash / spin                  | 21    |
| M3      | Motor - pump                         | 13    |
| N1      | Module - operation                   | 2     |
| N7      | Module - control                     |       |
| Q4      | Main switch                          | 4     |
| R1      | NTC (temperature sensor)             | 11    |
| V5      | Triac motor regulator                | 21    |
| X1      | Terminal - mains                     | 1     |
| X2      | Connection - motor                   | 20-23 |
| X11     | Connection - module control          | 6-23  |
| X11-6   | Diagnostics plug                     | 6     |
| X17     | Connection (Aqua-Stop)               | 18    |
| Y2      | Solenoid (main wash)                 | 16    |
| Y3      | Solenoid (pre-wash)                  | 15    |
| Y6      | Solenoid (Aqua-Stop)                 | 18    |
| Z1      | Noise suppressor - mains             | 3     |

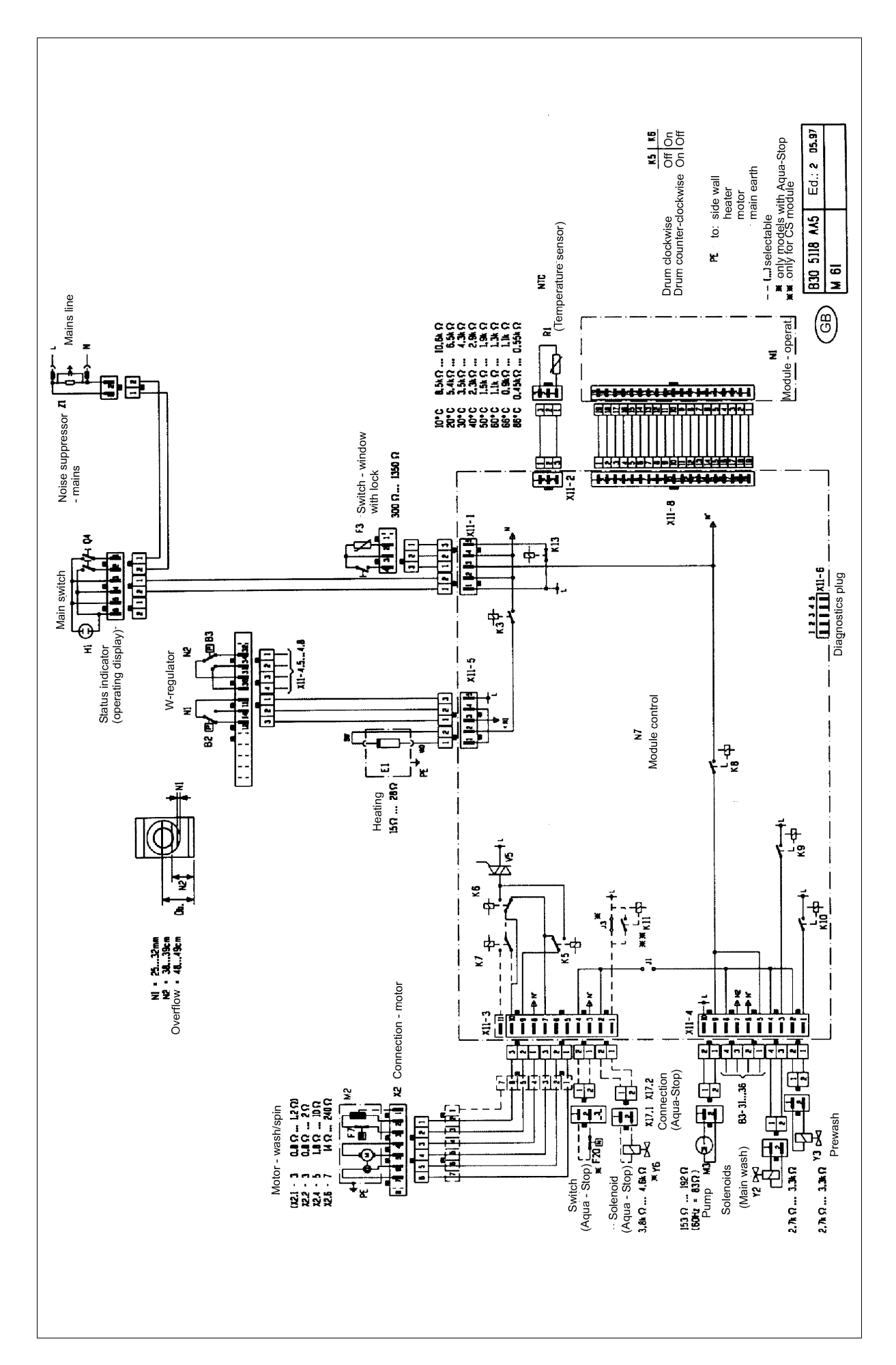